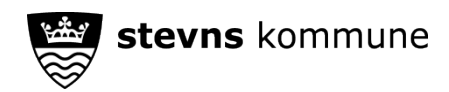

## Sådan logger du som forælder ind på Aula med dit MitID

På aula.dk

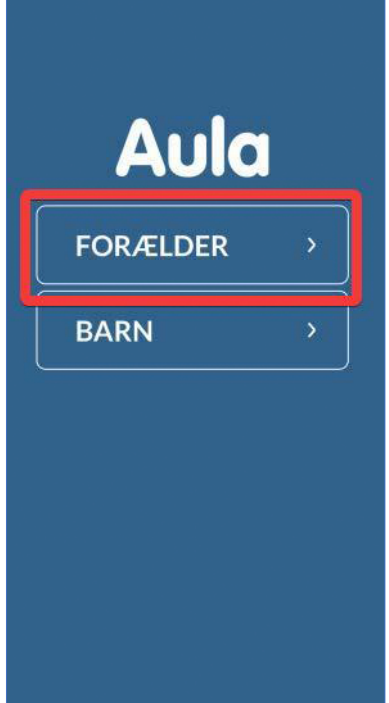

Vælg Forælder.

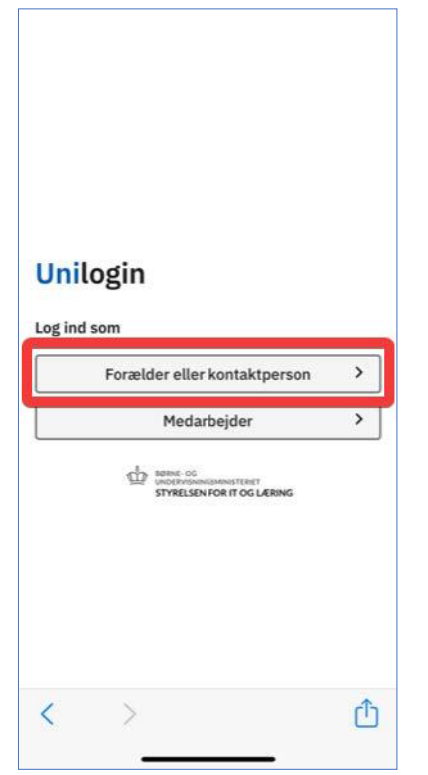

Vælg Forælder eller kontaktperson.

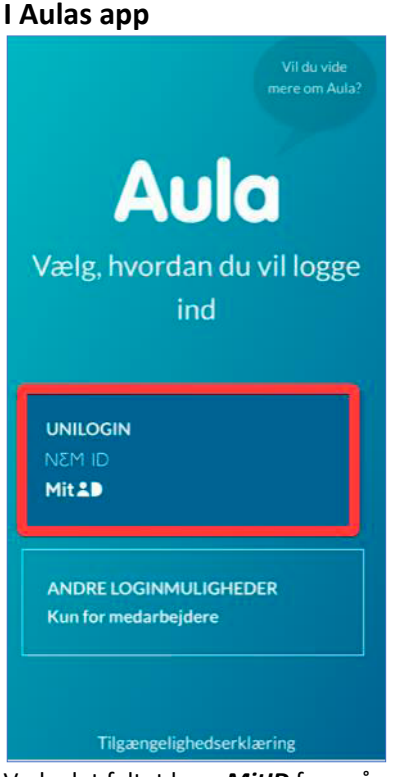

Vælg det feltet hvor MitID fremgår.

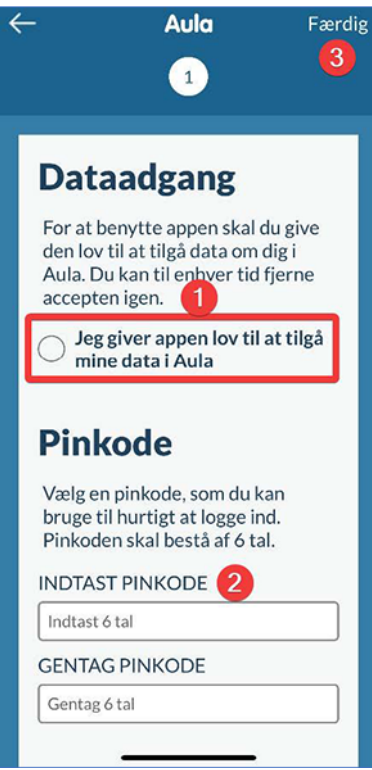

Giv app'en lov til at tilgå Aula (1). Vælg en pinkode (2) Vælg *færdig* (3) for at komme videre.

|   | gin                                                                                                    |   |
|---|----------------------------------------------------------------------------------------------------|---|
|   | Unilogin                                                                                                    |   |
|   | Mit                                                                                                    |   |
|   | Lokalt login                                                                                                    |   |
|   | Dense og<br>til benne og<br>til benne og<br>til be |   |
|   |                                                                                                    |   |
| < | >                                                                                                    | ( |

Hvis det er første gang, du logger på Aula, kan du angive din mailadresse og telefonnummer.

Du bliver også bedt om at tage stilling til de samtykker, som er blevet sat op.

Du kan altid ændre ovenstående informationer gennem din profil i Aula.